## **REMOTEBUKKITGUI -- SETTING UP**

Step 1:

Download the file from the PixelTech<sup>™</sup> website at <u>http://pixeltechiv.weebly.com/downloads.html</u>

Step 2:

Launch the JAR file

## Step 3:

Enter your login info and the server IP address using port 25564.

| <u></u>                     |      | RemoteBukkit GUI | -                       | □ ×   |  |
|-----------------------------|------|------------------|-------------------------|-------|--|
| Host:                       | SER  | /ER IP           | Port:                   | 25564 |  |
| Username: USERNAME          |      |                  |                         |       |  |
| Passw                       | ord: | *****            |                         |       |  |
| Connect                     |      |                  | Remember me             |       |  |
|                             |      |                  |                         |       |  |
| By Keeley Hoek (escortkeel) |      |                  | RemoteBukkit GUI v2.0.0 |       |  |

## Step 4:

Click connect!